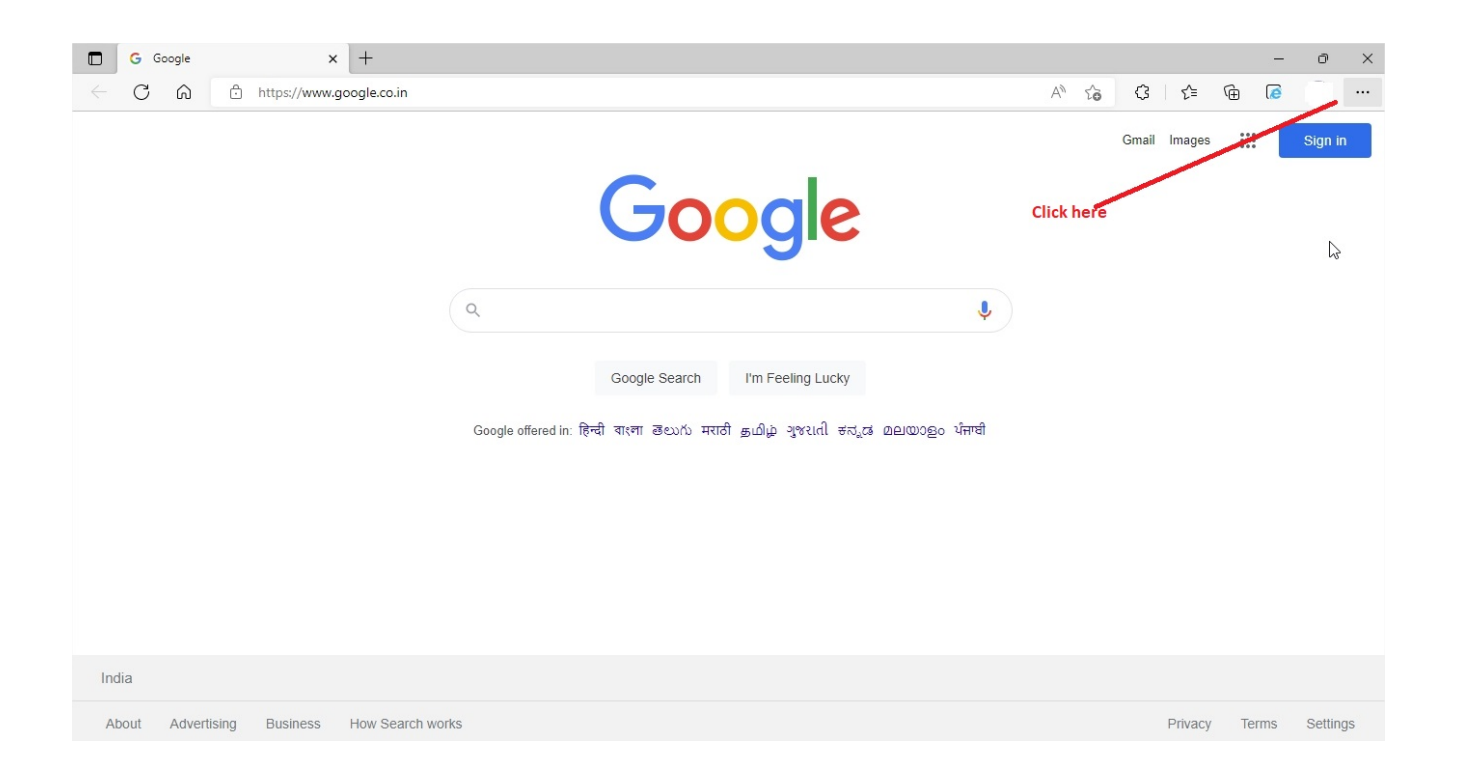

## Step 2 : Open settings

| G Google x +                                                                | New tab                            | Ctrl+T >     |
|-----------------------------------------------------------------------------|------------------------------------|--------------|
| C C C https://www.google.co.in                                              | New window                         | Ctrl+N       |
|                                                                             | Sew InPrivate window               | Ctrl+Shift+N |
|                                                                             | Zoom —                             | 100% + 🖉     |
| Googla                                                                      | £ ≡ Favorites                      | Ctrl+Shift+O |
| GOOGIE                                                                      | Collections                        | Ctrl+Shift+Y |
|                                                                             | History                            | Ctrl+H       |
|                                                                             | $\underline{\downarrow}$ Downloads | Ctrl+J       |
| 4                                                                           | 🗄 Apps                             | >            |
|                                                                             | Extensions                         |              |
| Google Search I'm Feeling Lucky                                             | 🏵 Performance                      |              |
| Google offered in: हिन्दी वाश्चा डலか मराठी கமிழ ગੁજરાતી ಕನ್ನಡ മലയാളಂ ਪੰਜਾਬੀ | Q Alerts and tips                  |              |
|                                                                             | Print Print                        | Ctrl+P       |
|                                                                             | Web capture                        | Ctrl+Shift+S |
|                                                                             | C Web select                       | Ctrl+Shift+X |
|                                                                             | 🖄 Share                            |              |
|                                                                             | 🕄 Find on page                     | Ctrl+F       |
|                                                                             | A <sup>N</sup> Read aloud          | Ctrl+Shift+U |
|                                                                             | Reload in Internet Explorer mode   |              |
| India                                                                       | More tools                         | >            |
| About Advertising Business How Search works                                 | 🐼 Settings                         | gs           |

## Step 3: Click on default browser under settings

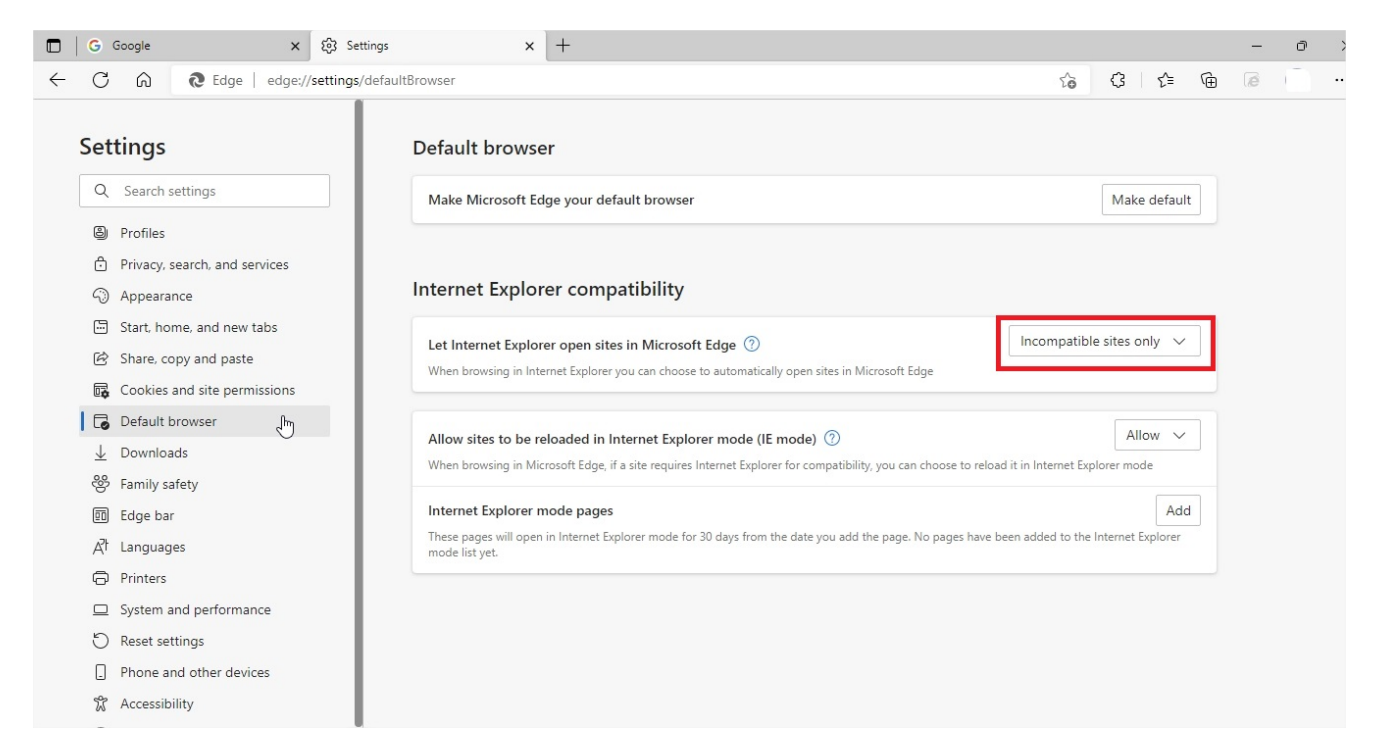

Step 4: Select 'Always (Recommended)' option from the drop down menu

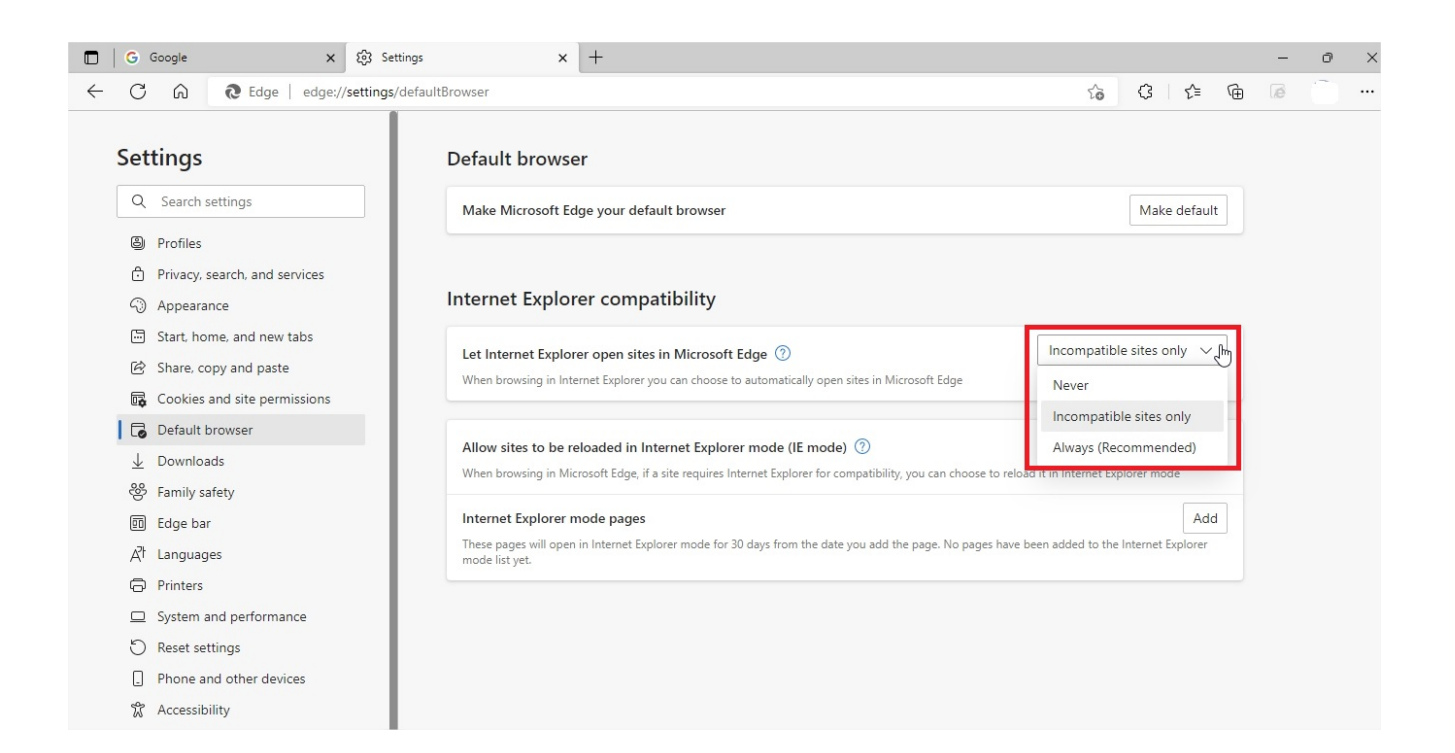

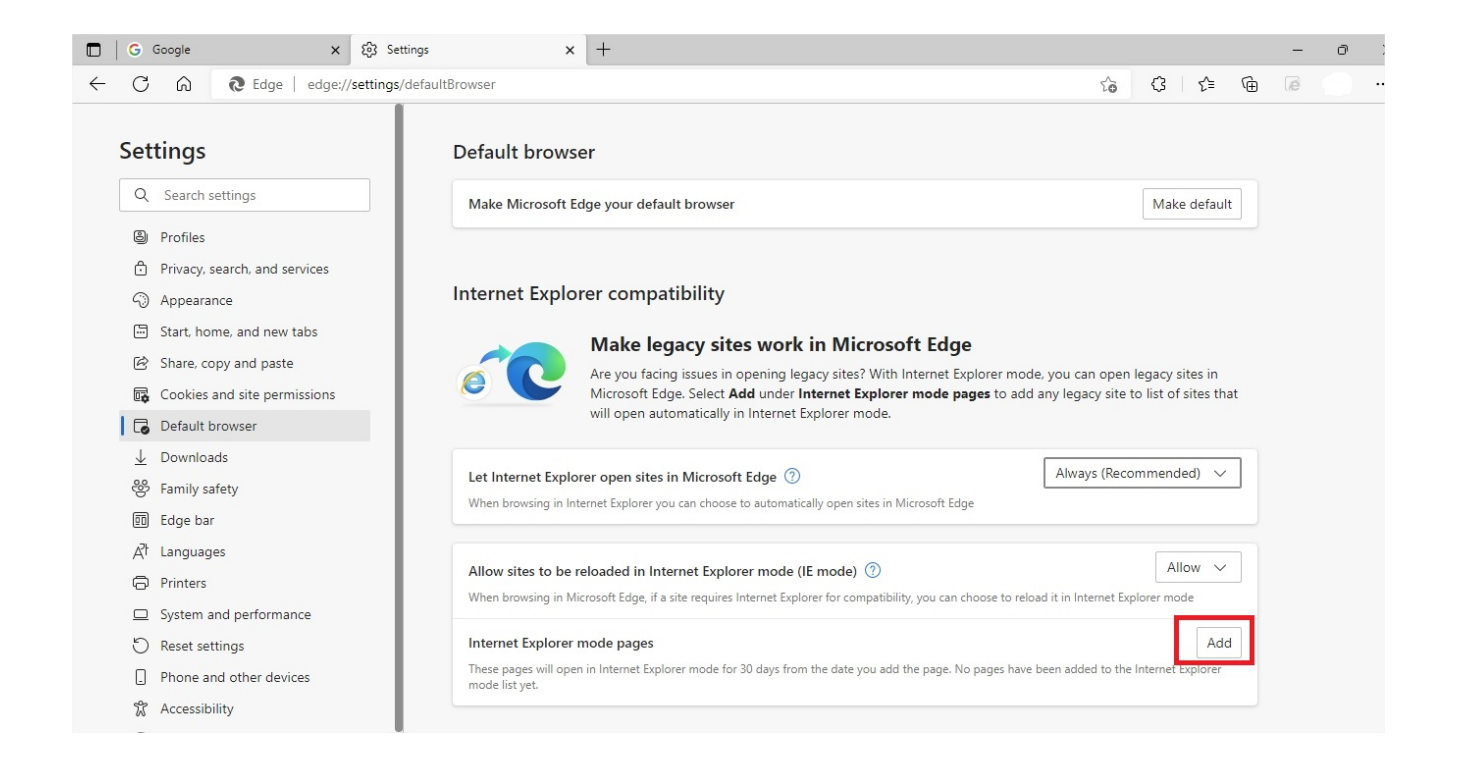

## Step 6: Type url 'https://careers.lifecarehll.com' in the text box and press add

| 🔲 🛛 🖸 Google 🛛 🗙 🐯 Settin                                                                                          | 15 X +                                                                                                    |                                               |     | - | ð |  |
|----------------------------------------------------------------------------------------------------|----------------------------------------------------------------------------------------------------|-----------------------------------------------|-----|---|---|--|
| ← C ⋒                                                                                                    | faultBrowser 5                                                                                                    | 3 ☆                                           | Ē   | æ |   |  |
| Settings                                                                                                    | Default browser                                                                                                    |                                               |     |   |   |  |
| Q Search settings                                                                                                  | Make Microsoft Edge your default browser                                                                                                    | Make defau                                    | lt  |   |   |  |
| Profiles                                                                                                    |                                                                                                    |                                               |     |   |   |  |
| <ul> <li>Privacy, search, and services</li> <li>Appearance</li> </ul>                                              | Internet Explorer compatibility                                                                                                    |                                               |     |   |   |  |
| <ul> <li>Start, home, and new tabs</li> <li>Share, copy and paste</li> <li>Cookies and site permissions</li> </ul> | Add a page et Explorer mode, you can o the pages to add any legacy :                                                                                                    | en legacy sites in<br>ite to list of sites th | nat |   |   |  |
| <ul> <li>➡ Default browser</li> <li>➡ Downloads</li> <li>➡ Family safety</li> <li>➡ Edge bar</li> </ul>            | Let Internet     Add     Cancel       When browsin     ft Edge                                                                                                    | ecommended) 🗸                                 |     |   |   |  |
| A1       Languages         D       Printers         System and performance                                         | Allow sites to be reloaded in Internet Explorer mode (IE mode) ⑦<br>When browsing in Microsoft Edge, if a site requires Internet Explorer for compatibility, you can choose to reload it in Internet | Allow >                                       |     |   |   |  |
| <ul> <li>Reset settings</li> <li>Phone and other devices</li> <li>Accessibility</li> </ul>                         | Internet Explorer mode pages<br>These pages will open in Internet Explorer mode for 30 days from the date you add the page. No pages have been added to<br>mode list yet.                            | the Internet Explorer                         | d   |   |   |  |

Step 7: Type url 'http://www.lifecarehll.com/careers' in the text box and press add

| G Google X                                                         | ốj Settings ×                           | +                                                       |                                  |                            |                                        |                                      |    | — | o >   |
|--------------------------------------------------------------------|-----------------------------------------|---------------------------------------------------------|----------------------------------|----------------------------|----------------------------------------|--------------------------------------|----|---|-------|
| ← C ⋒ €Edge   edge://se                                            | ettings/defaultBrowser                  |                                                         |                                  |                            | ro                                     | ଓ ⊱                                  | œ  | ø | @ ··· |
| Settings                                                           | Make Microsoft Ec                       | lge your default browser                                |                                  |                            |                                        | Make defaul                          | lt |   |       |
| Q Search settings                                                  |                                         |                                                         |                                  |                            |                                        |                                      |    |   |       |
| B Profiles                                                         | Internet Explor                         | er compatibility                                        |                                  |                            |                                        |                                      |    |   |       |
| Privacy, search, and services (3) Appearance                       |                                         | Make legacy sites                                       | work in Microso                  | ft Edge                    |                                        |                                      |    |   |       |
| Start, home, and new tabs Share conv and naste                     |                                         | Are you facing issues in op<br>Microsoft Edge Coloct Ad | ening legacy sites? With in      | <b></b>                    | e, you can open i<br>any legacy site t | egacy sites in<br>o list of sites th | at |   |       |
| Cookies and site permissions                                       | Let Internet                            | er a URL:                                               |                                  |                            | Always (Reco                           | mmended) 🗸                           |    |   |       |
| ↓ Downloads                                                        | When browsin                            | http://www.lifecarehll.com/c                            | areers                           | ft Edge                    |                                        |                                      |    | I | 3     |
| 營 Family safety<br>圓 Edge bar                                      | Allow sites t                           | Add                                                     | Cancel                           |                            |                                        | Allow ~                              |    |   |       |
| At Languages                                                       | When browsing in Mi                     | crosoft Edge, if a site requires Int                    | ernet Explorer for compatibility | y, you can choose to reloa | ad it in Internet Exp                  | lorer mode                           |    |   |       |
| Printers                                                           | Internet Explorer r                     | node pages                                              |                                  |                            |                                        | Ade                                  | d  |   |       |
| System and performance                                             | These pages will open<br>Explorer mode. | in Internet Explorer mode for 30                        | days from the date you add th    | he page. You have 1 page   | e that'll automatical                  | ly open in Interne                   | t  |   |       |
| S Reset settings                                                   | Page                                    |                                                         |                                  | Date added                 | Expires                                |                                      |    |   |       |
| <ul> <li>Phone and other devices</li> <li>Accessibility</li> </ul> | https://career                          | s.lifecarehll.com/                                      |                                  | 9/17/2022                  | 10/17/20                               | 22                                   | ١  |   |       |

Step 8: Make sure the settings are changed as highlighted below

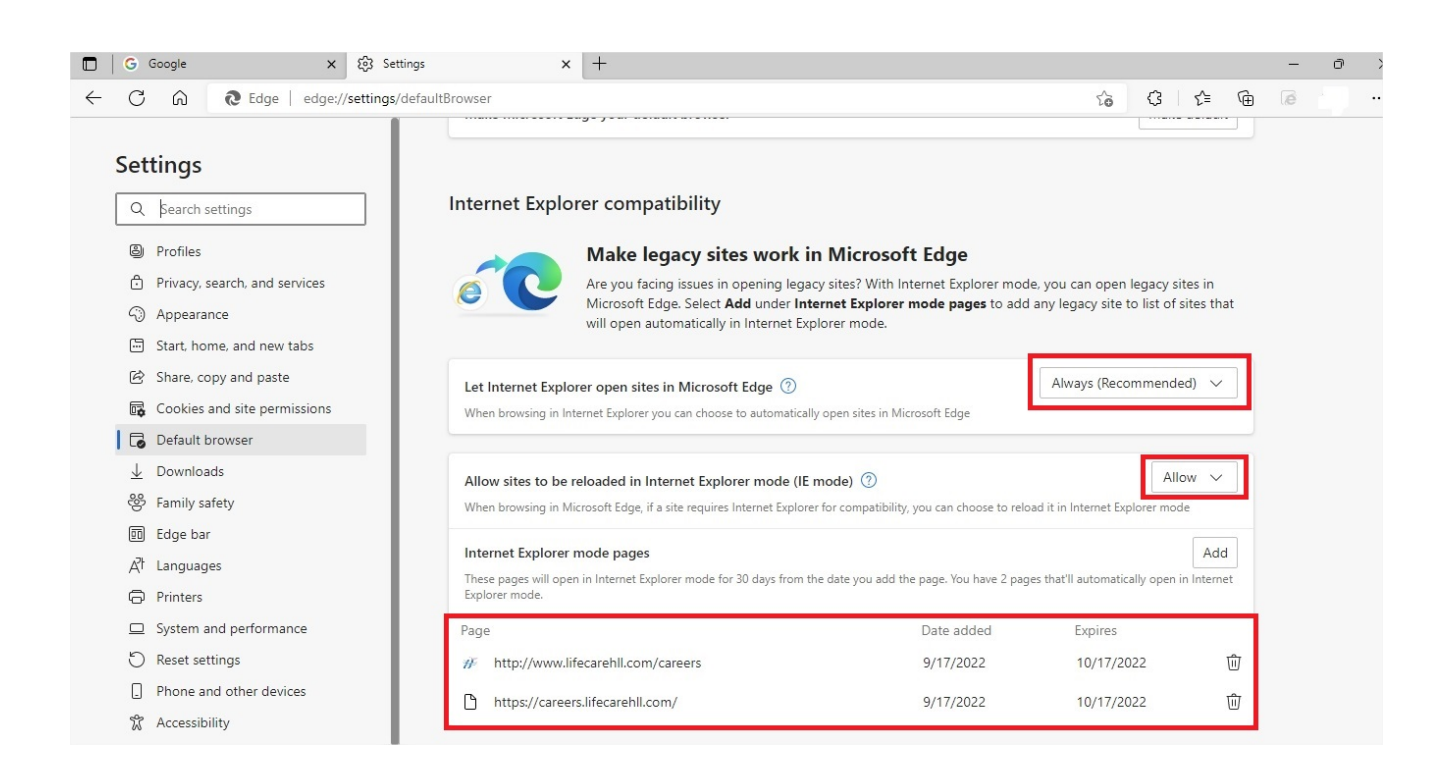

After applying the above settings Restart Edge Browser